# 第4章

# 再生/消去する

| 再生のしかた                  | 66 |
|-------------------------|----|
| 静止画 / 文字 / 連写ファイルを再生する  | 66 |
| 音声ファイルを再生する             | 67 |
| 動画ファイルを再生する             | 68 |
| テレビを使って再生する             | 69 |
| いろいろな機能を使って再生する         | 71 |
| 複数ファイルを一度に表示する(サムネイル表示) | 71 |
| 拡大して表示する(ズーム再生)         | 72 |
| ファイルを保護する(プロテクト)        | 73 |
| 自動で再生する(オート再生)          | 75 |
| プリントサービスの設定をする(DPOF 設定) | 76 |
| ファイルに音声メモを加える(アフレコ)     | 81 |
| 音楽を再生する                 | 83 |
| 音楽を再生する                 | 84 |
| 音楽データを削除する              | 85 |
| ファイルを削除する               | 86 |
| 1ファイルずつ削除する             | 86 |
| 全ファイルを削除する              |    |

# 再生のしかた

里 安 ・再生できないファイ ルは、「UNMATCHED FILE」とメッセージ が表示されます。 記録したファイルの再生方法やテレビを利用した再生方法につ いて説明します。

# 静止画 / 文字 / 連写ファイルを再生する

▲ (静止画)、目(文字)、□ (連写)で記録したファイル や、音声付きの静止画や文字を再生します。

■操作マップ

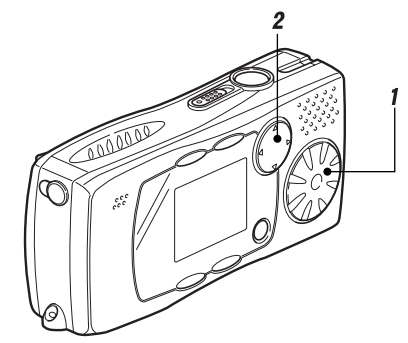

モードダイヤル 

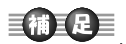

カードの容量によっや
 カードの容量の投入を
 で載イヤルファ
 イレマカら、マクレン
 イレン
 イレン
 イレン
 イレン
 イン
 イン
 イン
 イン
 イン
 イン
 イン
 イン
 イン
 イン
 イン
 イン
 イン
 イン
 イン
 イン
 イン
 イン
 イン
 イン
 イン
 イン
 イン
 イン
 イン
 イン
 イン
 イン
 イン
 イン
 イン
 イン
 イン
 イン
 イン
 イン
 イン
 イン
 イン
 イン
 イン
 イン
 イン
 イン
 イン
 イン
 イン
 イン
 イン
 イン
 イン
 イン
 イン
 イン
 イン
 イン
 イン
 イン
 イン
 イン
 イン
 イン
 イン
 イン
 イン
 イン
 イン
 イン
 イン
 イン
 イン
 イン
 イン
 イン
 イン
 イン
 イン
 イン
 イン
 イン
 イン
 イン
 イン
 イン
 イン
 イン
 イン
 イン
 イン
 イン
 イン
 イン
 イン
 イン
 イン
 イン
 イン
 イン
 イン
 イン
 イン
 イン
 イン
 イン
 イン
 イン
 イン
 イン
 イン
 イン
 イン
 イン
 イン
 イン
 イン
 イン
 イン
 <l

7 モードダイヤルを [▶] に合わせる 最後に記録したファイルが再生されます。

# **2 ↓・**・ボタンで再生する ファイルを選ぶ

■ボタンは前のファイル、
 ▶ボタンは次のファイル
 を表示します。押し続ける
 と連続して進みます。

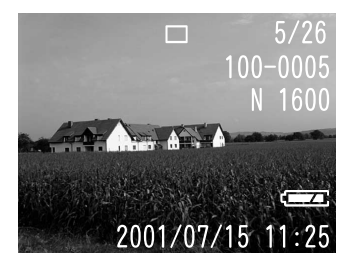

#### ●音声付き静止画 / 文字のとき

音声を再生するときは、 シャッターボタンを押し ます。

自動で音声ファイルの再生 は終了します。また、◀ボタ ンを押すと前のファイル、 ▶ボタンを押すと次のファ イルを表示します。

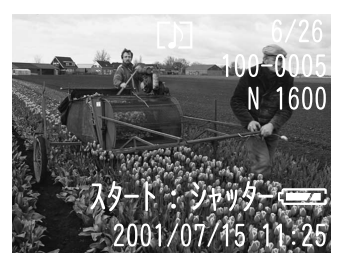

# 音声ファイルを再生する

●(音声)記録したファイルを再生します。

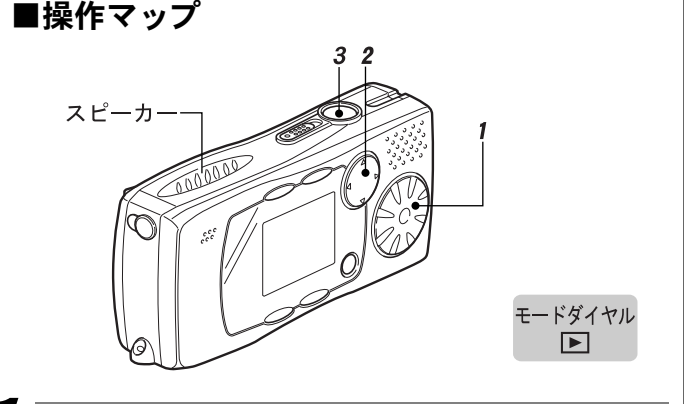

| モードダイヤルを [ 🗈 ] に合わせる |
|----------------------|
| 最後に記録したファイルが再生されます。  |

2 、トボタンで音声ファイルを選ぶ

3 シャッターボタンを押す 音声が再生され、再生中を 表すインジケーターや経 過時間が表示されます。 自動で音声ファイルの再 生は終了します。また、再 生中◀・▶ボタンを押すと 音声の巻き戻し、早送りが できます。

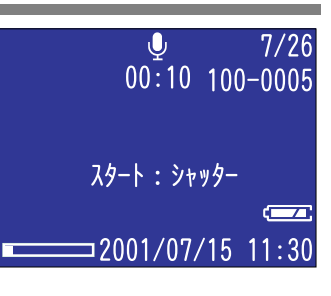

# 補 ・▲・▼ボタンを押す と音量調節インジケーターが表示され、音量を調節できます。 ▶● P.67「音声ファイルを再生する」

- 補足
- スピーカーは操作部 上面にあります。カ メラの向きを調整 して再生してくだ さい。
- スピーカーからの音 声が聞こえにくいと きには、同梱のステ レオイヤホンをご使 用することをおすす めします。
- 録音した音声ファイ ルが 99 分 59 秒を超 える場合、液晶モニ ターの表示は、時: 分に切り替わりま す。(例:100分の とき「1:40」と表 示)

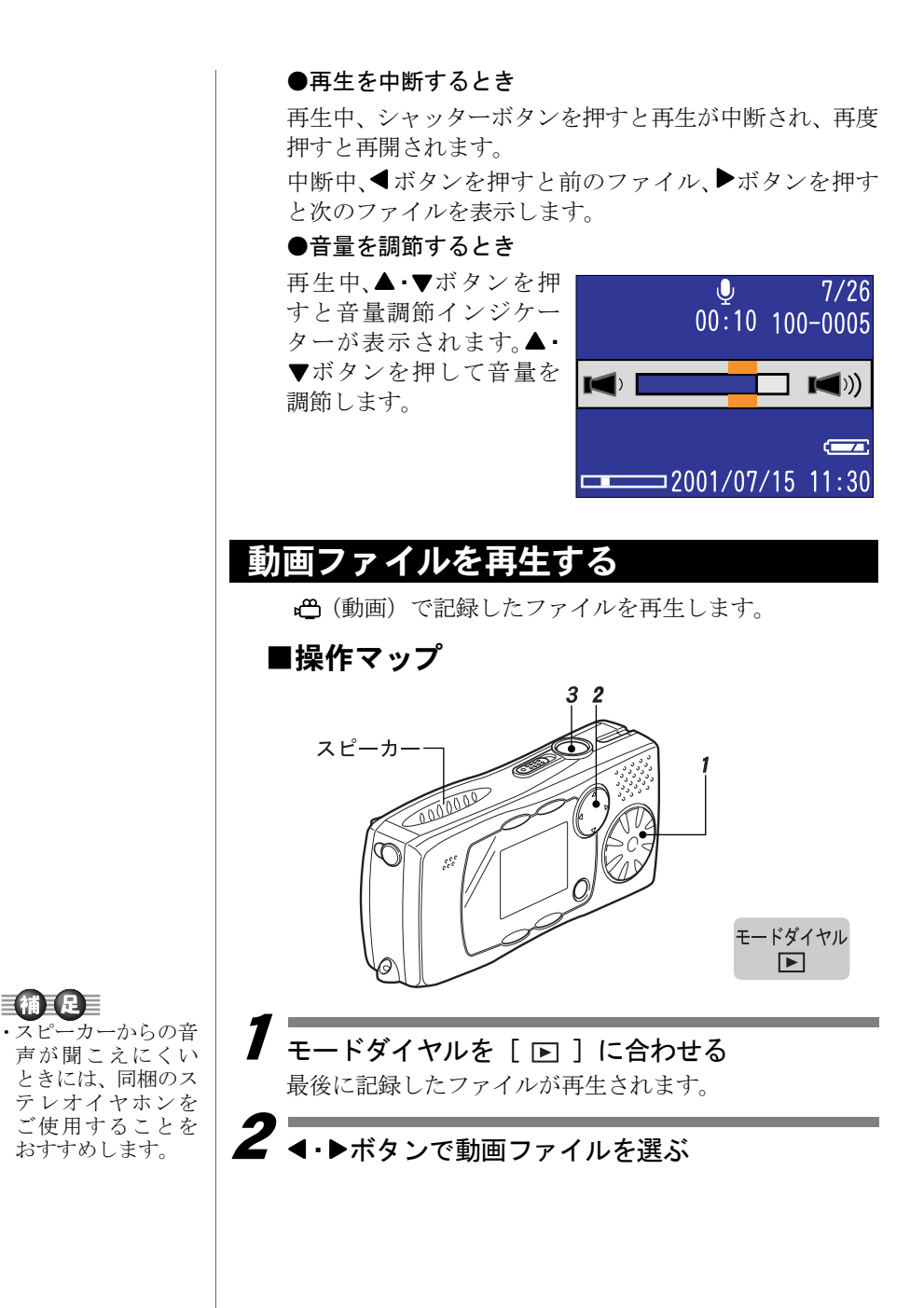

#### **3** シャッターボタンを押 す

動画が再生され、再生中を 表すインジケーターや経 過時間が表示されます。 自動で動画ファイルの再 生は終了します。

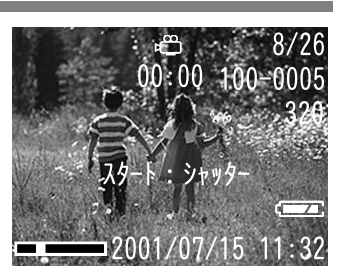

#### ●再生を中断、再開するとき

再生中、シャッターボタンを押すと再生が一時中断され、 再度押すと再開されます。

中断中、◀ボタンを押すと前のファイル、▶ボタンを押す と次のファイルを表示します。

#### ●スロー再生する

再生中、▶ボタンを押すとスロー再生できます。

## テレビを使って再生する

同梱の AV ケーブルをカメラとテレビに接続すると、記録 したファイルをテレビで再生することができます。

#### ■接続する

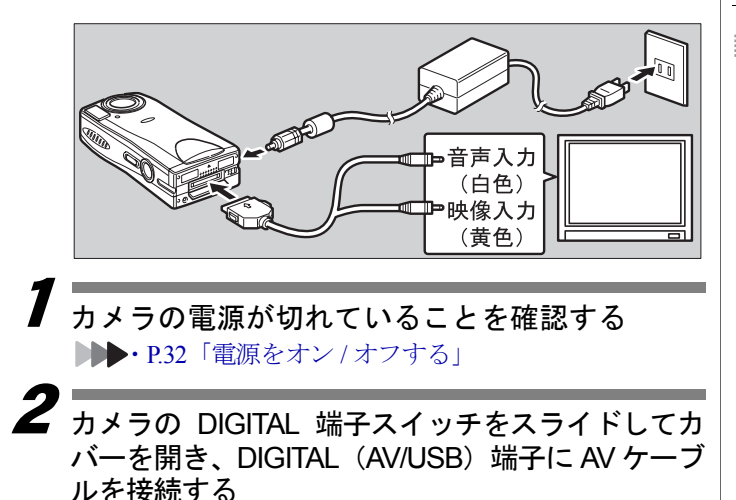

■補言足■ ▲・▼ボタンを押す と音量調節インジ

と自重調節インン ケーターが表示され、音量を調節できます。

▶▶ P.67「音声ファ イルを再生する」

 動画ファイルを再生 する場合、液晶モニ ターに黒い枠が表示 されます。

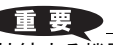

・接続する機器の取扱
 説明書も併せてご
 覧ください。

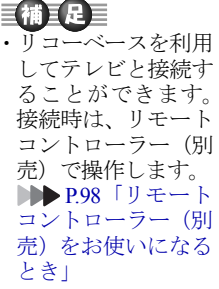

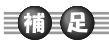

- ・AC アダプターのか わりにバッテリーで もご使用いただけま す。
- 長時間ご使用になる 場合は、ACアダプ ターをご利用ください。

3 AV ケーブルのもう一方を、テレビの映像入力端 子と音声入力端子にしっかりと接続する

# **4** AC アダプターを接続する

テレビで再生するときは、AC アダプターを使って家庭 用コンセントから電源をとってください。

▶ P.24「AC アダプターを接続する」

# ) 再生する

カメラの電源をオンにし、モードダイヤルを [ **▶** ] に合わせて再生します。

- ・静止画 / 文字 / 連写ファイルを再生する→ P.66
- ・音声ファイルを再生する→ P.67
- ・動画ファイルを再生する→ P.68

### ■取り外す

カメラの電源が切れていることを確認する ▶▶▶ P.32「電源をオン/オフする」

2 コネクターのボタンを 押しながら取り外す

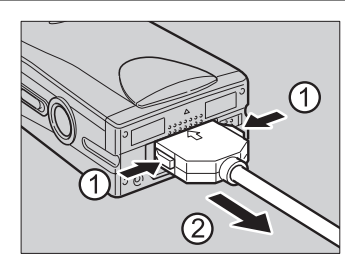

#### 補足

- ・海外旅行などで、PAL 方式のテレビで再生することができます。
   ▶▶ P.96「ビデオ方式を変更する」
- ・テレビに接続すると、カメラの液晶モニター表示の状態で、そのままテレビモニターに映ります。
- ・テレビモニターによっては、表示される範囲が異なることがあります。
- ・画像サイズによっては、全情報が表示されないことがあります。

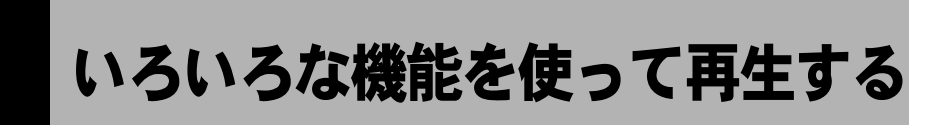

ここでは、いろいろな再生機能について説明します。

複数ファイルを一度に表示する(サムネイル表示)

9ファイルずつ表示します。見たいファイルをすばやく検索できます。

モードダイヤルを [ ▶ ] に合わせ、MENU ボタン を押す

2 ▶ボタンで囲を選び、 ENTER ボタンを押す サムネイル表示に変わり ます。

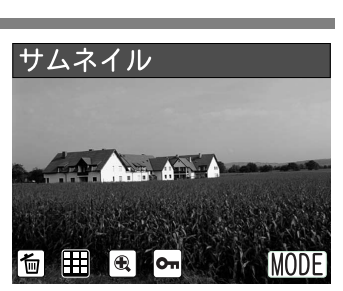

▲・マ・<・▶ボタンで 再生するファイルを切り替える フォーカスが当たっているファイルは選択ファイ

ルを表します。

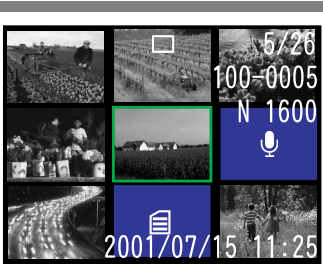

4

**MENU ボタンを押し、ENTER ボタンを押す** 1 枚表示に戻ります。サムネイル表示時の選択ファイルが 表示されます。

#### 補足

・サムネイル表示の場合、画面表示は次のようになります。

| 表示    | 状態          |
|-------|-------------|
| マークなし | 静止画ファイル     |
| Ų     | 音声ファイル      |
|       | 文字ファイル      |
| þ     | 動画ファイル      |
| [Ŋ    | 音声付き静止画ファイル |
|       | 音声付き文字ファイル  |
| ?     | 再生できないファイル  |

(#) (#) (#)

表示は、フォーカス が当たっている選択 ファイルの情報で す。

# 拡大して表示する(ズーム再生)

ファイルを縦横に拡大して表示し、撮影時のブレなどを確認できます。約2倍まで拡大表示します。

## モードダイヤルを [ ▶ ] に合わせ、MENU ボタン を押す

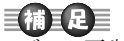

・ズーム再生できるのは、静止画ファイル、文字ファイル、

 音声付き静止画 / 文字ファイルです。

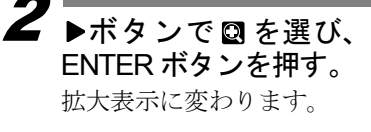

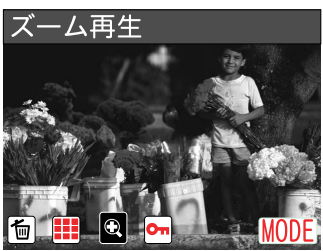

**3** ▲·▼ボタンで表示倍率 を変える

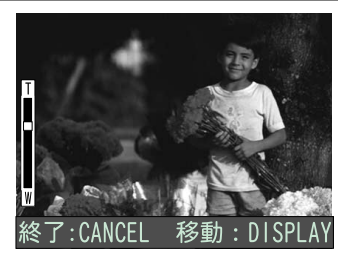

●表示位置を移動するとき 表示したい位置を移動する ときは、DISPLAY ボタンを 押し、▲・▼・■・▶ボタン で表示位置を移動します。 再度 DISPLAY ボタンを押 すと、拡大表示の画面に戻 ります。

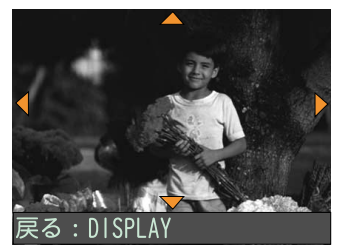

CANCEL ボタンを押す ズーム再生が終了します。

# ファイルを保護する(プロテクト)

大切なファイルを誤って削除してしまわないよう、プロテ クト(誤消去防止)を設定できます。

- 1 枚ずつプロテクトする / 解除する **7** モードダイヤルを [ ▶ ] に合わせる
- 2 ◀・▶ボタンでプロテクトを設定 / 解除するファイ ルを選び、MENU ボタンを押す
- 3 ▶ボタンで I を選び、 ENTER ボタンを押す

**4** ▲·▼ボタンで[1 ファ イル設定]を選び、 ENTER ボタンを押す。

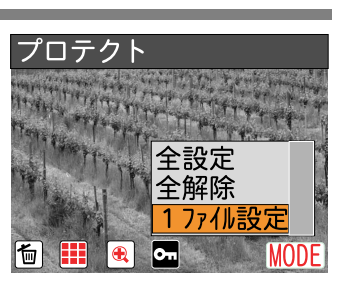

# **5** ENTER ボタンを押す

●プロテクトを設定する プロテクトが設定され、プ ロテクト画面に戻ります。 プロテクトが設定された ファイルには、□ が表示さ れます。

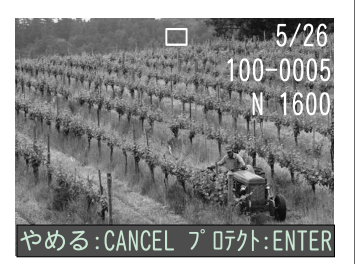

重要

メモリカードを フォーマットすると、 プロテクトされてい るファイルも削除さ れます。

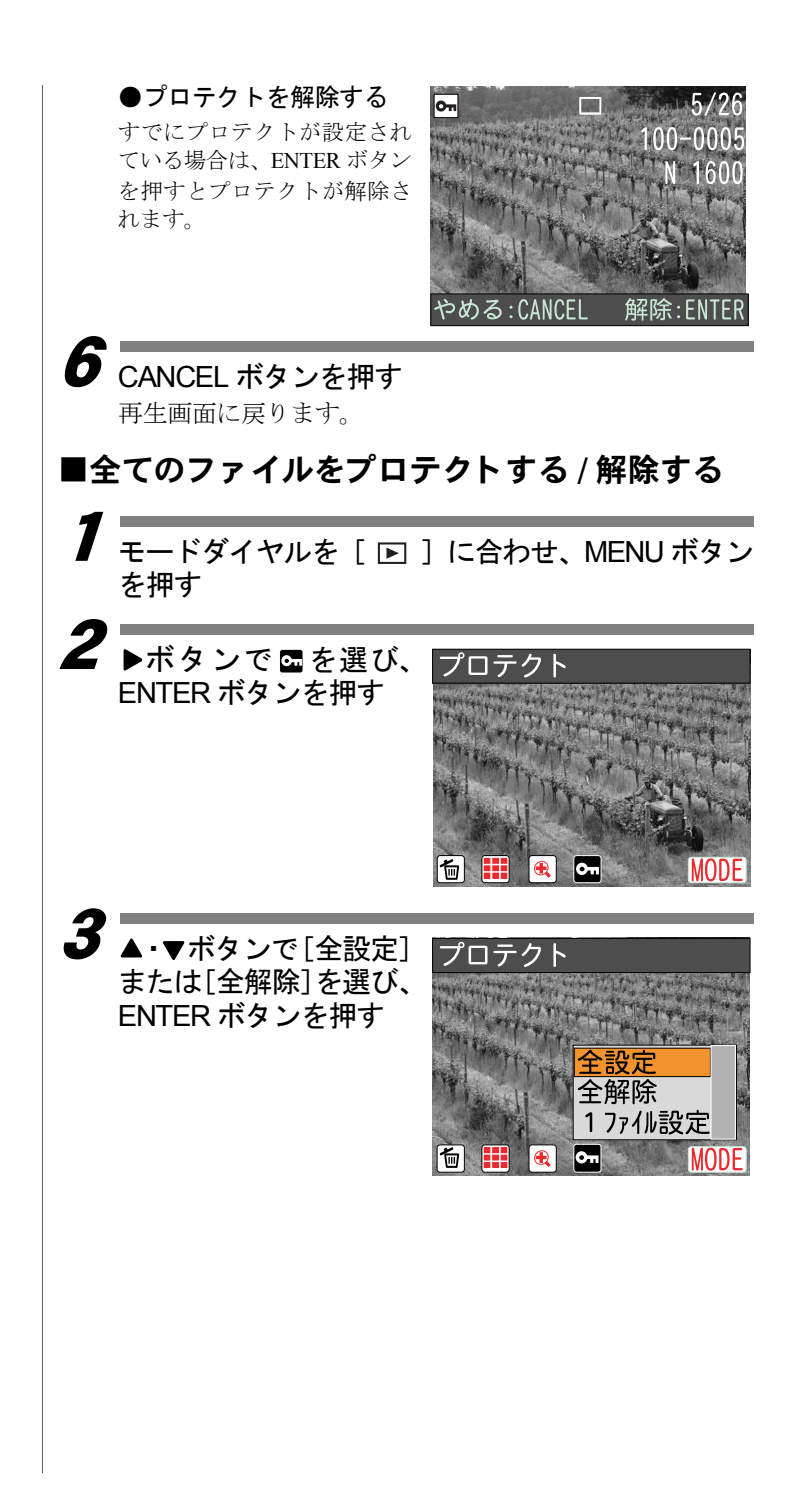

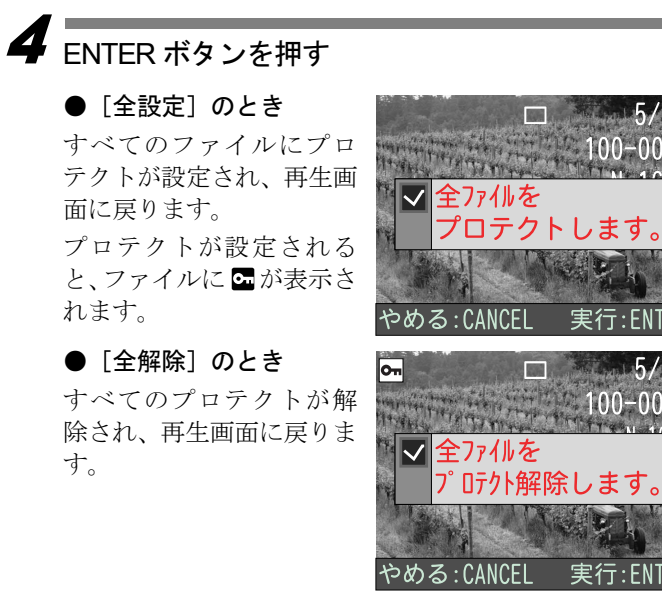

# <u> 自動で再生する(オート再生)</u>

メディア内のすべてのファイルを自動で再生します。

- モードダイヤルを [ ▶ ] に合わせ、MENU ボタ ンを押す
- **2** ▶ボタンで MODE を選 び、ENTER ボタンを押

す。

す 再生詳細設定画面が表示 されます。

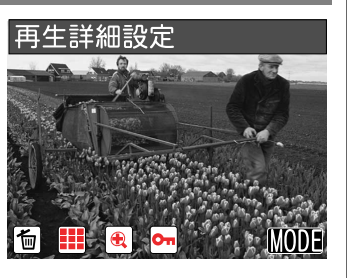

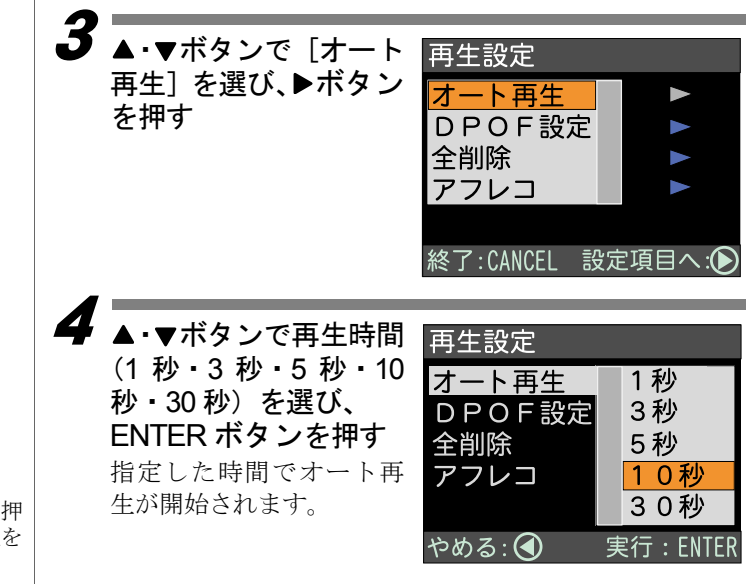

#### 補足

- ・再生時間には、ファイルを呼び出している時間は含まれません。
- ・音声付き静止面/文字ファイル、動画ファイル、音声ファイル は、設定した再生時間にかかわらず、記録した録音時間や録画 時間で再生されます。

# プリントサービスの設定をする(DPOF 設定)

カード内のファイルをデジタルプリントサービスでプリ ントする際、プリント枚数やインデックス枚数の情報設定 を行います。これを DPOF (ディーポフ)設定と呼びます。 設定後、デジタルカメラプリントサービス取り扱い店にお 持ちいただくと、指定した情報通りのプリントサービスが 受けられます。

\* DPOF とは、Digital Print Order Format の略です。

モードダイヤルを [ ▶ ] に合わせ、MENU ボタ ンを押す

巨補三足

 CANCELボタンを押 すと、オート再生を 中止できます。
 ・再生中、シャッター ボタンを押すと再生 が中断され、再度押

すと再開されます。

補足

- ・設定を行うには、 カードにファイル 1~2枚分の空き 容量を残してくだ さい。
- ・プリントサービス設 定後は、記録や削除 などの設定を一切行 わないでください。 行った場合は再度設 定し直してください。

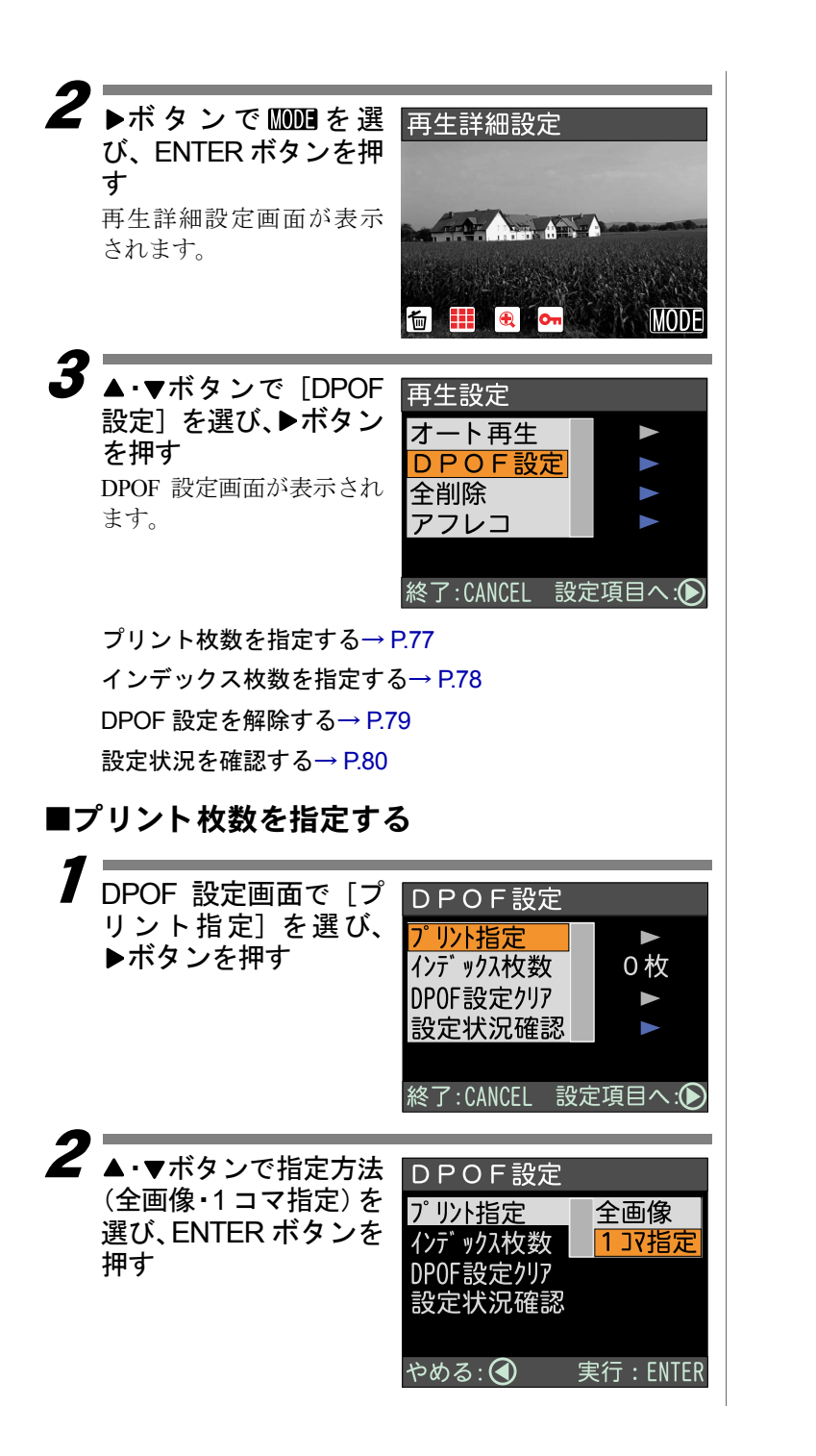

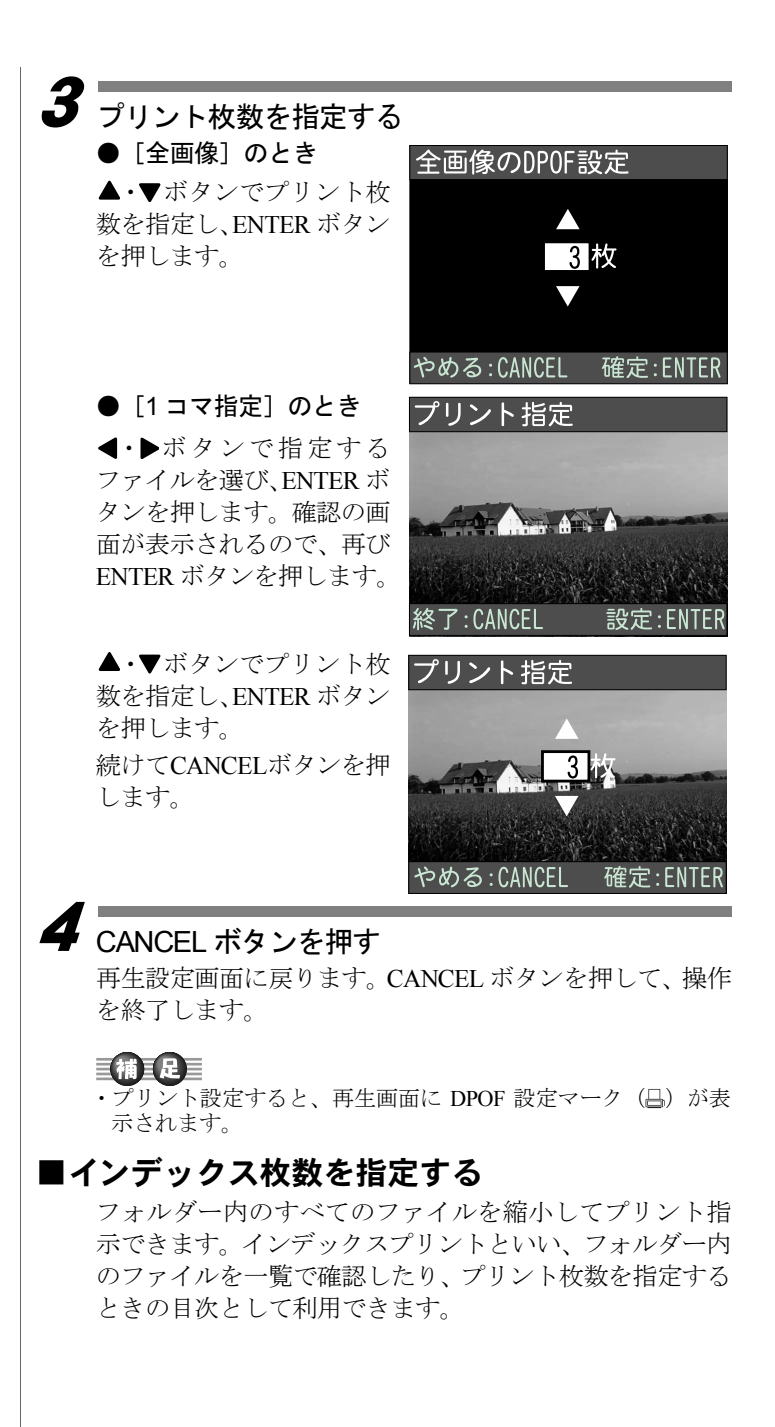

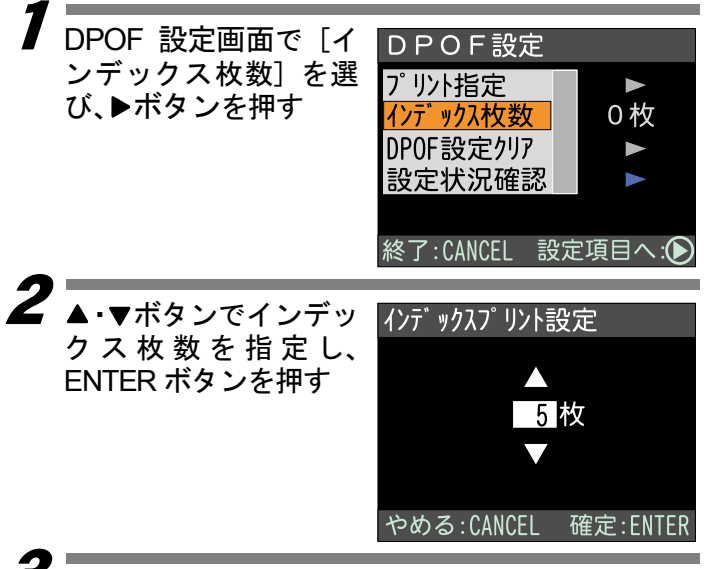

# 3 CANCEL ボタンを押す

再生設定画面に戻ります。CANCEL ボタンを押して、操作 を終了します。

# ■ DPOF 設定を解除する

プリント枚数やインデックス枚数など、DPOF 設定を取り 消します。

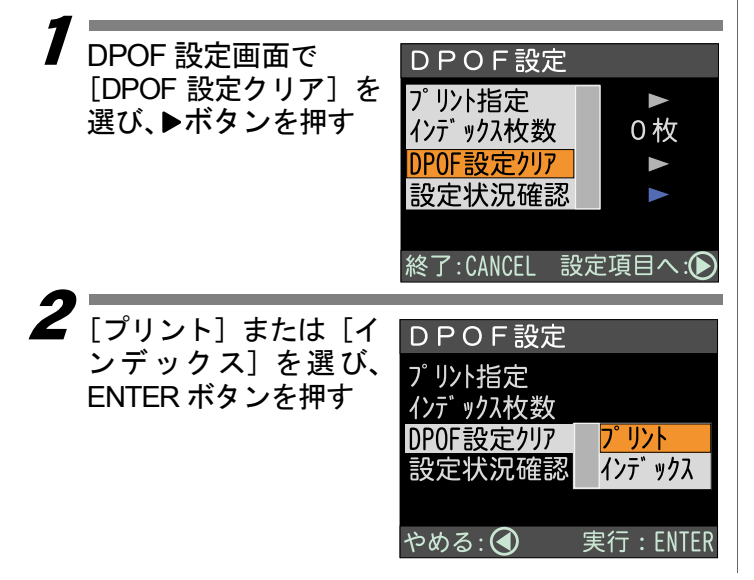

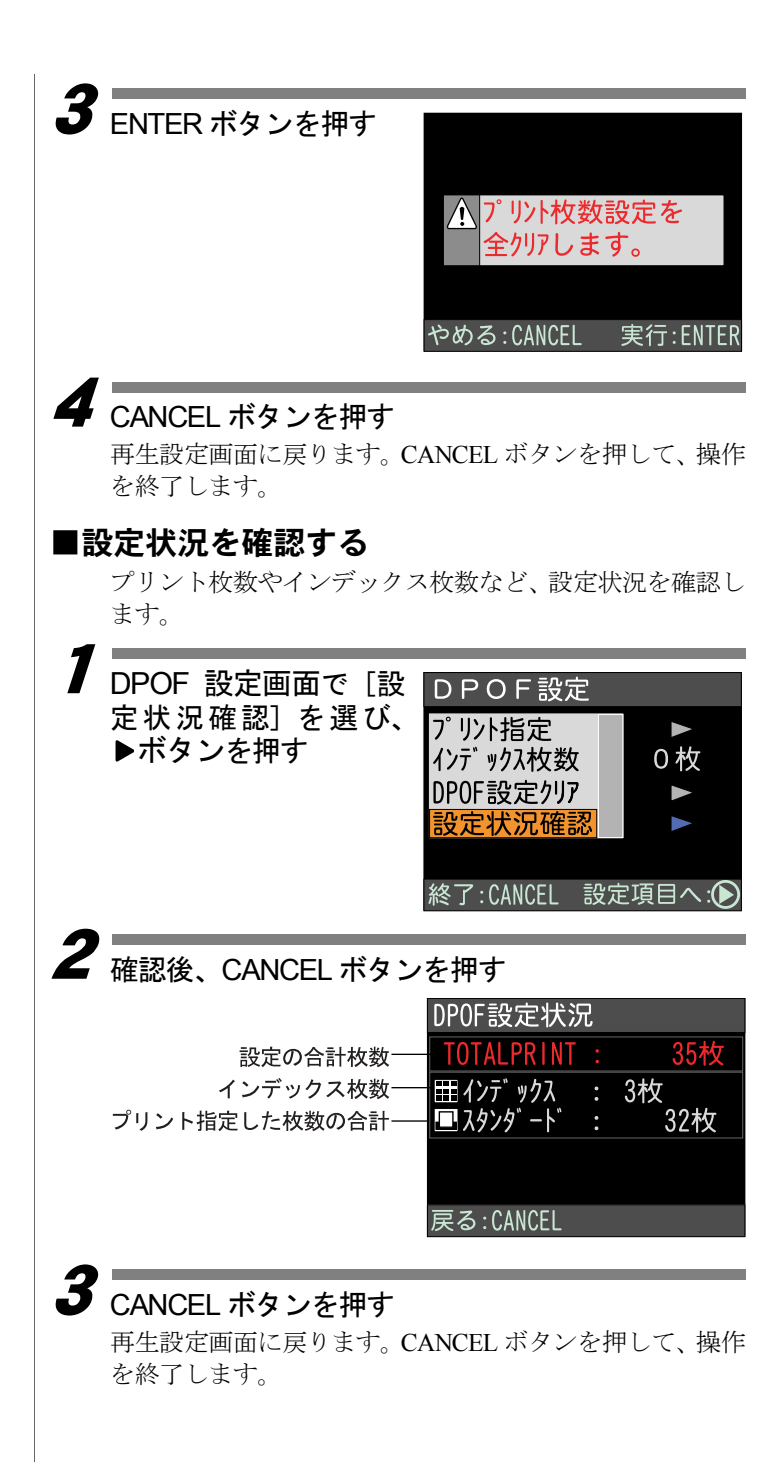

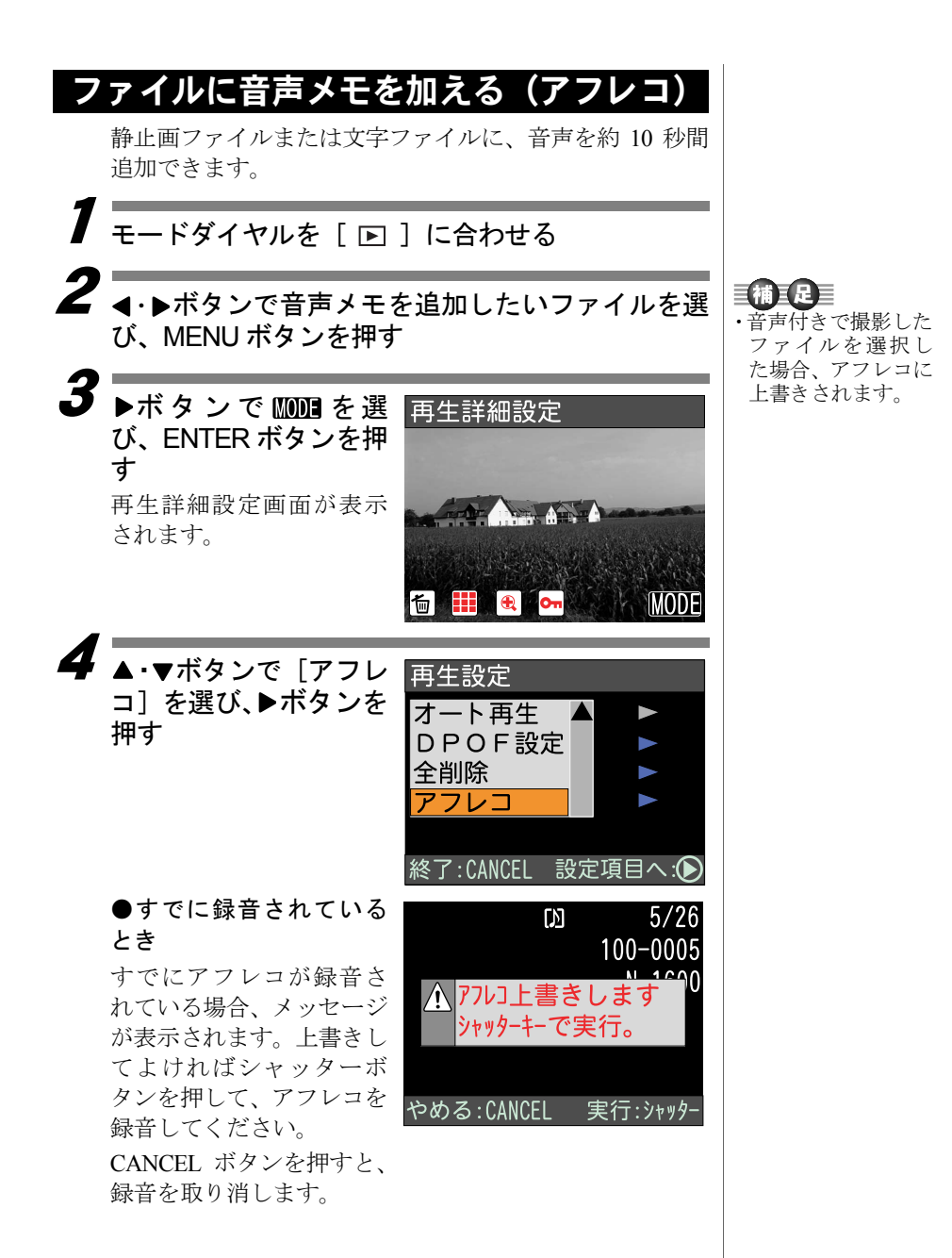

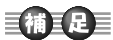

 ・録音中、再度シャッ ターボタンを押す と記録を終了しま す。

# 5 シャッターボタンを押 す

録音が開始されます。録音 が終了すると、再生画面に 戻ります。

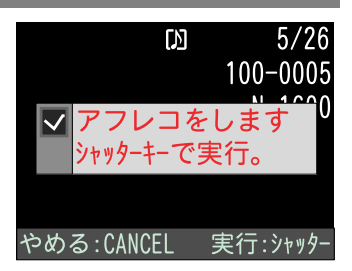

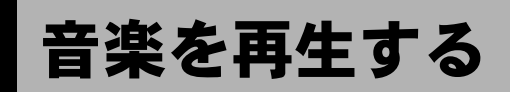

このカメラは、音楽データを再生する MP3 プレーヤーとして利用することができます。

\* MP3 とは、MPEG-1 AudioLayer3 の略で、音声圧縮の国際規格 です。データの容量を約10分の1に圧縮することができます。

#### 補足

- パソコン上の MP3 ファイルを、RICOH Gate を使ってカメラに 転送(アップロード) することで、カメラで MP3 ファイルを再 生することができます。
- TRICOH Gate for Windows | RICOH Gate for Macintosh

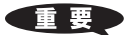

- ・このカメラで再生できる kbps (ビットレート) は、96kbps です。
- ・可変ビットレートの再生はできません。
- ・サンプリングレートは、44.1KHz です。
- ・音楽データは、カメラ本体のスピーカーからは再生されません。 同梱のステレオイヤホンを使って再生してください。
- ・SDメモリーカード内に再生できない音楽データが入っている場合は、再生したときに曲がスキップされます。
- ・再生できない音楽データを削除するときは、パソコン上で削除してください。

#### ●ステレオイヤホンの接続 同梱のステレオイヤホンを、カ メラ側面のイヤホン端子に接続 してください。

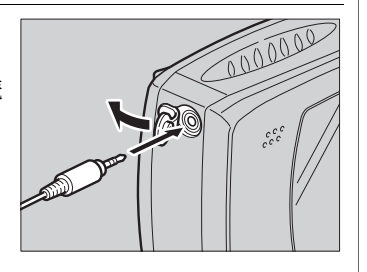

●音楽再生時の画面表示

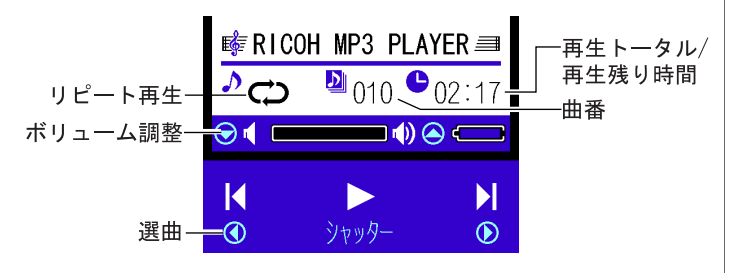

#### 補足

- ・ 音楽が停止時に PIC ボタンを押すと「再生トータル時間」と「再 生残り時間」の表示を切り替えることができます。
- ・再生できない MP3 ファイルがある場合は、再生時間の表示と実際 に再生される時間が異なる場合があります。

補足

 ・リチャージャブル バッテリー(DB-40)をフル充電した ときの連続再生時間 の目安は、約120分 です。お使いになる 環境によって数値は 異なります。

# 音楽を再生する

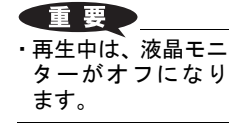

】 モードダイヤルを [MUSIC] に合わせる

・ シャッターボタンを押 す

音楽が再生されます。再生 中は、オートフォーカスラ ンプが点灯します。

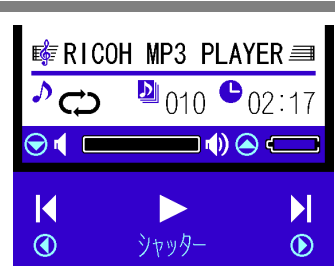

#### ●停止する

再生中にシャッターボタンを押すと、再生を停止しその曲 の頭だしした状態になります。

◀・▶ボタンを押すと、前または次の曲に切り替えができます。

#### ●再開する

再度シャッターボタンを押すと、再生を再開します。

●再生中に曲を切り替える

◀ボタンを押すと、再生中の曲の頭だしを行います。

▶ボタンを押すと、次の曲に切り替わります。

#### ●リピート(繰り返し)する

リピート再生するかどうかを設定できます。再生の停止中、 MENUボタンを押すごとに、次のように切り替わります。

表示なし : リピートしません。

- **C**:選択している曲をリピートします。
- Ċ
- : すべての曲をリピートします。

| 音楽データを削除する<br>SDメモリーカード内の音楽データを削除します。                                                                                    |                                                      |
|----------------------------------------------------------------------------------------------------|------------------------------------------------------|
| 】<br>モードダイヤルを [SETUP] に合わせる                                                                                              |                                                      |
| 2<br>▲·▼ボタンで [MP3 全<br>削除] を選び、トボタン<br>を押す SET UP 3/3<br>ビデオ方式 ▲ NTSC<br>MP3全削除<br>特殊設定<br>設定項目へ:●                       | <ul> <li>・音楽データは、1曲<br/>ごとの削除はでき<br/>ません。</li> </ul> |
| 3 シャッターボタンを押す<br>す<br>音楽データが削除され、<br>SET UP 画面に戻ります。 ▲ MP377化を<br>全削除しますか? やめる:CANCEL 実行:シャッター                           |                                                      |
| 著作権の目的になっている音楽の音声ファイル、ミュージッ<br>クファイル、オーディオ CD 等を著作者 / 権利者の許可なく<br>複製、配布、インターネットへの掲載(アップロード)等す<br>ることは、著作権法により固く禁じられています。 |                                                      |

# ファイルを削除する

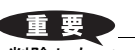

 ・削除したファイルは 復元できません。 ファイルの内容を 十分に確認してか ら削除してください。 記録したファイルを削除します。選択したファイル、またはす べてのファイルを削除できます。

補足

- ・メモリーカードの容量やファイルの種類によっては、削除に時間がかかることがあります。
- ・プロテクトが設定されたファイルは削除できません。設定を解除してから削除してください。
   ▶▶ P73「ファイルを保護する(プロテクト)」

# 1ファイルずつ削除する

選択したファイルを削除します。

- モードダイヤルを [ ▶ ] に合わせる
- 2 ◀·▶ボタンで削除するファイルを選び、MENU ボ タンを押す

「
「
「
」
が
選択
されていることを
確認し、
ENTER
ボ
タンを
押す

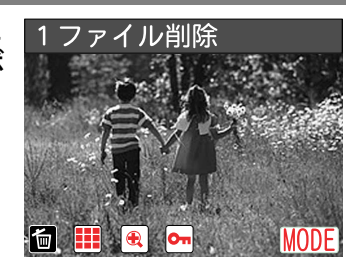

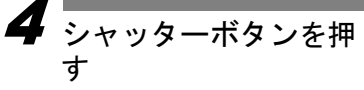

ファイルが削除され、再生 画面に戻ります。

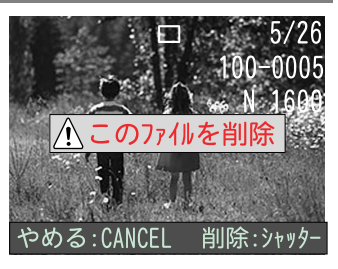

| 全ファイルを削除する                                                                                                   |                                                                                        |
|----------------------------------------------------------------------------------------------------|----------------------------------------------------------------------------------------|
| 音楽データ以外の、すべてのファ                                                                                              | マイルを削除します。<br>・SDメモリーカードを                                                              |
| そードダイヤルを [ ▶ ] に                                                                                             | に合わせる フォーマットする と、ファイルや音楽                                                               |
| 2<br>MENUボタンを押し、<br>▶ボタンで WDD3 を選<br>び、ENTERボタンを押す<br>再生詳細設定画面が表示<br>されます。                                   | <ul> <li>注詳細設定</li> <li>アーダをすべて削除できます。</li> <li>アントンス 「SD メモリーカードをフォーマットする」</li> </ul> |
| 3 ▲·▼ボタンで[全削除] 再<br>を選び、▶ボタンを押<br>す<br>2<br>(2)<br>(2)<br>(2)<br>(2)<br>(2)<br>(2)<br>(2)<br>(2)<br>(2)<br>( | 上設定 一ト再生 POF設定 割除 フレコ 1:CANCEL 設定項目へ:●                                                 |
| 4 シャッターボタンを押<br>す<br>全てのファイルが削除され、再生画面に戻ります。                                                                 | プロテクトをのぞく<br>全ファイルを削除します<br>つる:CANCEL 実行:シャッター                                         |